Manuel pour la mise à jour du Mobile Control à l'ECoS (version logiciel 2.0)

Date: 2007-12-20

Attention! La mise à jour se fait à votre propre risque. Si vous ne suivez pas les infos, votre Mobile Control et votre ECoS peuvent devenir endommagé. Ceci n'est pas couvert par la garantie. Après la mise à jour, il n'y pas de logiciel pour annuler ceci.

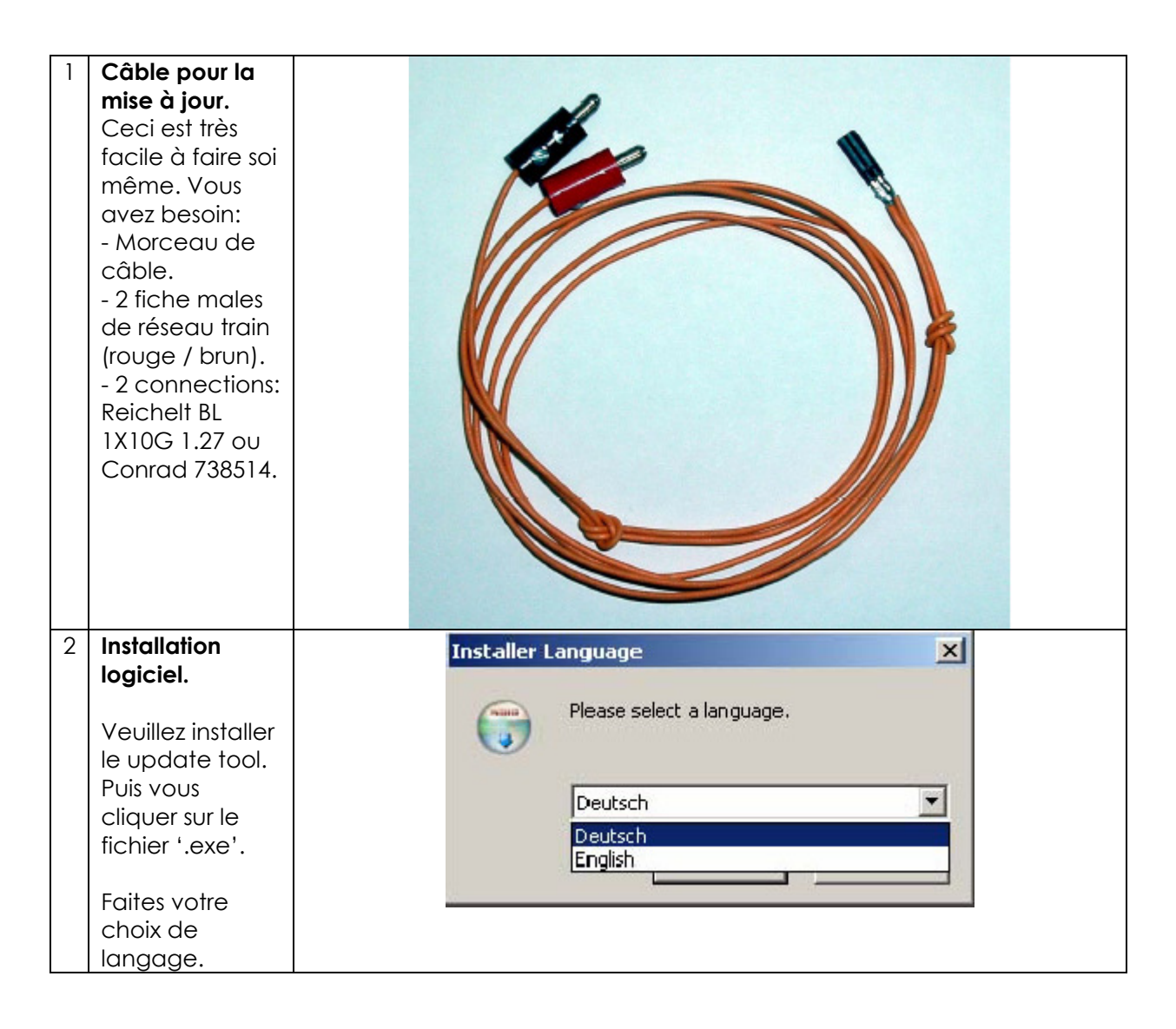

| Confirmer en<br>cliquant sur<br>"WEITER".                                                                      | ESU mobile control Firmware Update 2.0 Installation         Willkommen beim Installations-         Assistenten für ESU mobile control         Firmware Update 2.0         Dieser Assistent wird Sie durch die Installation von ESU         mobile control Firmware Update 2.0         Dieser Assistent wird Sie durch die Installation von ESU         mobile control Firmware Update 2.0         Dieser Assistent wird Sie durch die Installation von ESU         mobile control Firmware Update 2.0         Kicken Sie auf Weiter, um fortzufahren.         Kicken Sie auf Weiter, um fortzufahren.                                                                                                    |
|----------------------------------------------------------------------------------------------------|----------------------------------------------------------------------------------------------------|
|                                                                                                    | Abbrechen                                                                                                    |
| Veuillez<br>acceptez aub<br>de la<br>convention de<br>la licence.<br>Confirmer en<br>cliquant sur<br>"WEITER". | ESU mobile control Firmware Update 2.0 Installation         Lizenzabkommen         Bitte lesen Sie die Lizenzebingungen durch, bevor Sie mit der Installation fürtfähren.         Drücken Sie die Bid-nach-unten Taste, um den Rest des Abkommens zu schen.         Diese Lizenzvereinbarung ("die Lizenz") ist eine rechtlich bindende<br>Vereinbarung zwischen Ihnen und ESU GmbH ("ESU"). Sie bezieht sich auf<br>Audioaufnahmen ("Audioaufnahmen") und Software, die auf dieser<br>Internetsette heruntergleaden werden kann ("Inhalt"), sowie auf andere<br>Inhalte wie Bilder und Dakumente, die sich im Besitz von ESU oder Dritten<br>befinden. Mit dem Henunterladen oder der Nutzung des Inhalts akzeptieren<br>Sie diese Lizenzvereinbarung. Wenn Sie dieser Lizenzuereinbarung<br>nicht zustimmen, haben Sie keinerfele Rechte am Inhalt und         Fals Sie ale Bedingungen des Abkommens akzeptieren, wählen Sie unten de entsprechende<br>Option. Sie müssen de Lizenzvereinbarungen enerkennen, um ESU mobile control Firmware<br>Update 2.0 Installeren zu kömnen. Nicken Sie auf Weiter, um fortzufahren.         • Ech glazeptiere das Lizenzblommen ab.         ESU         < Zurück |
| Faites la<br>recherche où<br>se trouve le<br>logiciel.                                                         | ESU mobile control Firmware Update 2.0 Installation         Zielverzeichnis auswählen         Wählen Sie das Verzeichnis aus, in das ESUmobile control Firmware Update 2.0         installiert werden soll.         ESU mobile control Firmware Update 2.0 wird in das unten engegebene Verzeichnis installiert.         Fails Sie in ein anderes Verzeichnis installierten möchten, Micken Sie auf Durchsuchen und wählen Sie ein anderes Verzeichnis aus. Klicken Sie auf Weiter, um Fortzufahren.         Zielverzeichnis         Sie Progrem Files/ESU mobile control Firmware Update         Durchsuchen         Benötigter Speicher: 1.2MB         Verfügbarer Speicher: 52.698         ESU          Zurück       Weiter >         Abbrechen                                                                                                    |

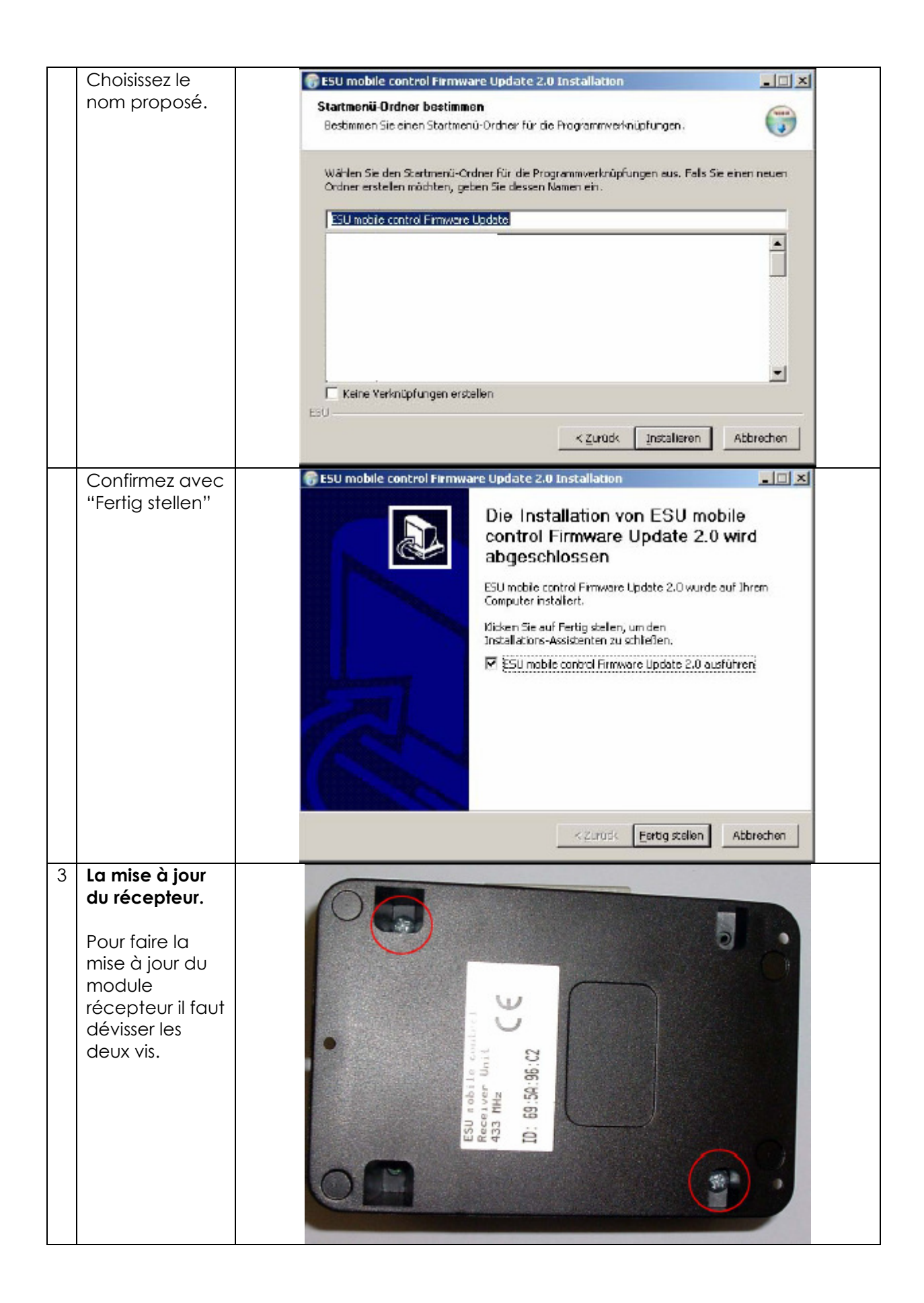

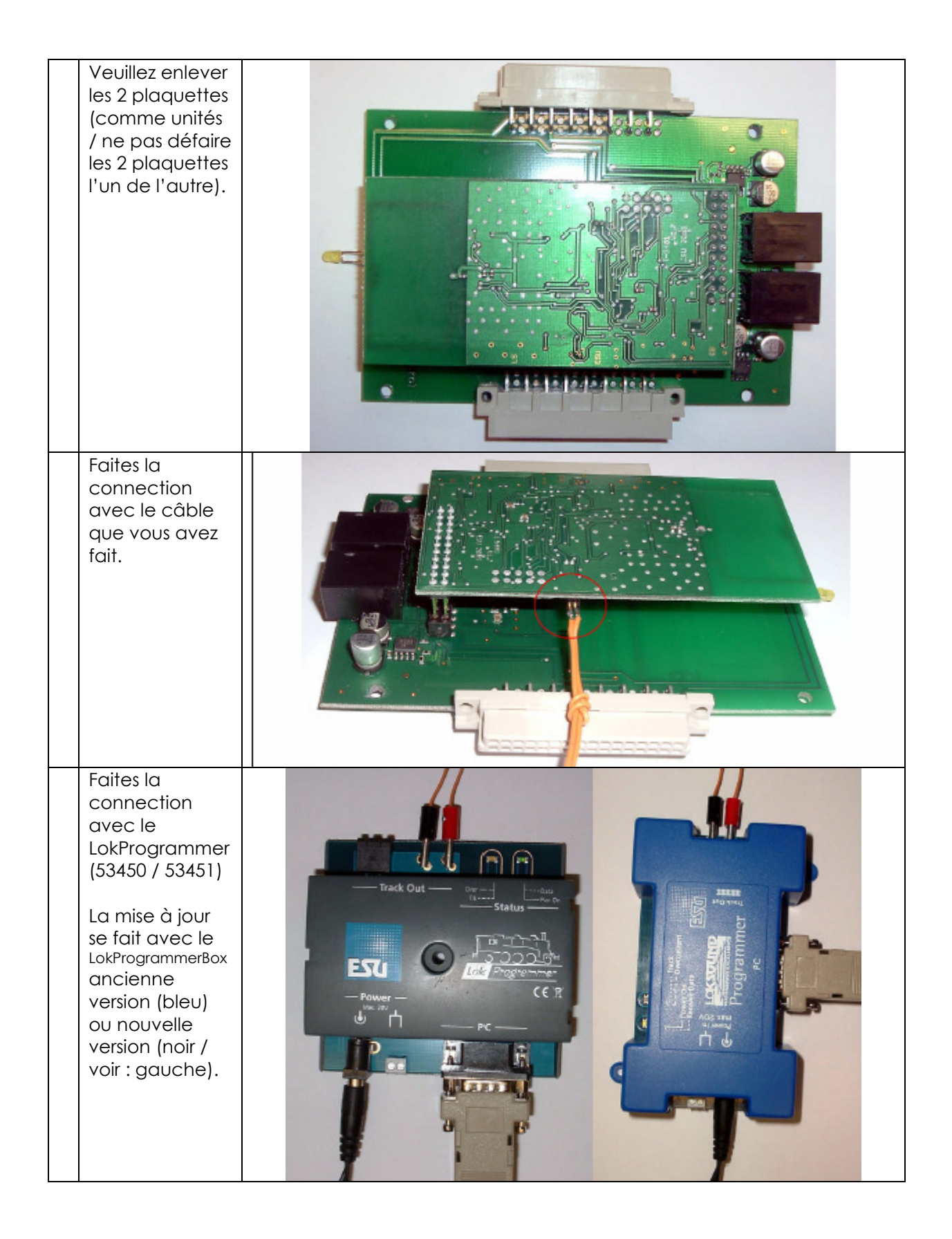

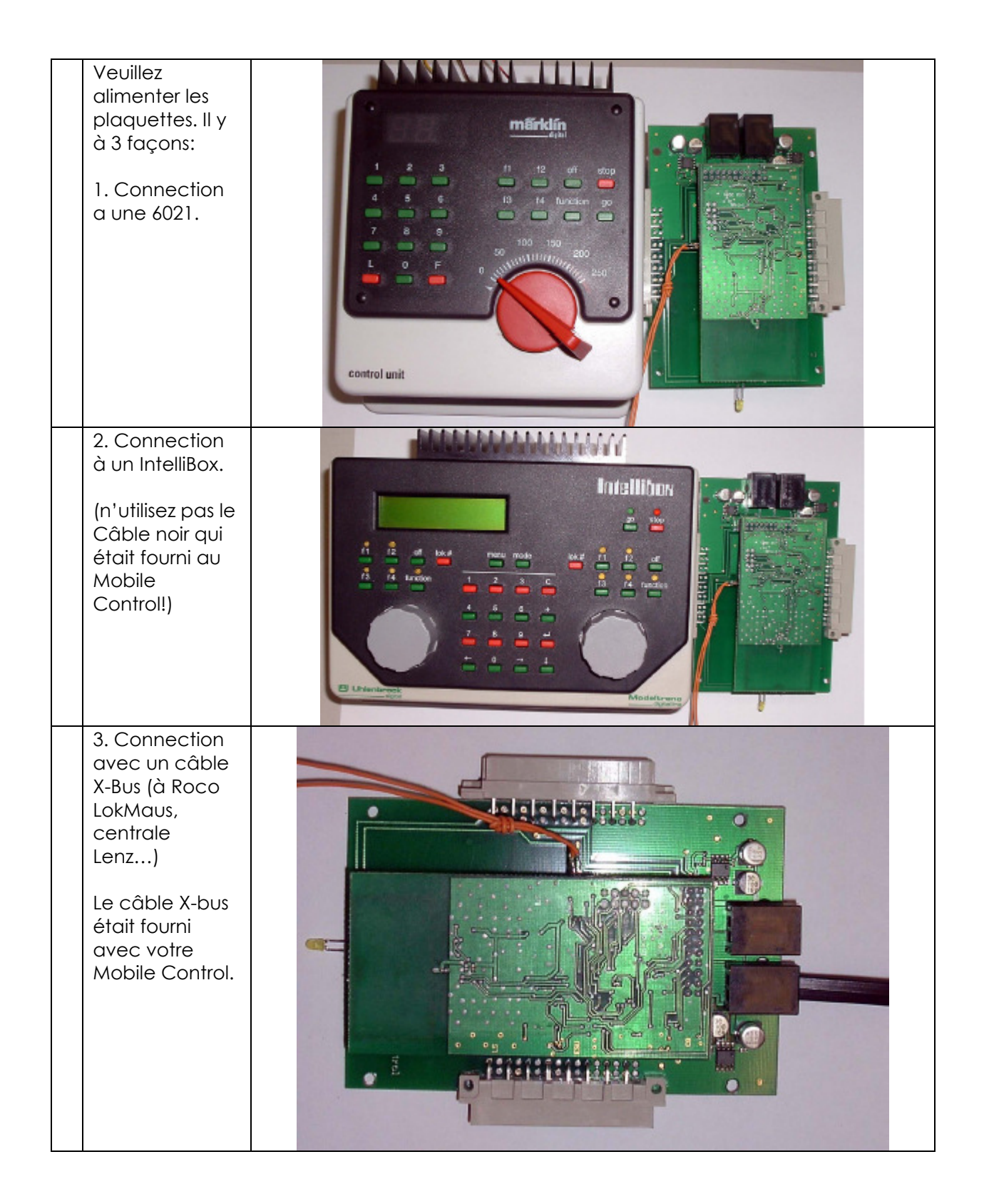

| Si vous quez     | CU mahile control Firmung Undets US o                        |
|------------------|--------------------------------------------------------------|
| bien connecter   | Lo hobile control Firmware-update V2.0                       |
|                  |                                                              |
|                  | Bitte wählen Sie die serielle Schnittstelle aus, an die      |
| effectuer la     | der LokProgrammer angeschlossen ist.                         |
|                  |                                                              |
| Choissez le port |                                                              |
|                  |                                                              |
| convient         |                                                              |
|                  |                                                              |
| Attention: si    |                                                              |
|                  | Beenden OK                                                   |
| adaptateur USB   |                                                              |
| il faut aussi    |                                                              |
| choisir un port  |                                                              |
| COM (en          |                                                              |
| générale         |                                                              |
| COM4 ou          |                                                              |
| COM5)            |                                                              |
| Confirmez en     | 🔜 ESU mobile control Firmware-Update V2.0                    |
| cliquant sur OK. |                                                              |
|                  | Ritte schließen sie das Empfängermedul an den Lek-Programmer |
|                  | und an eine Stromversorgung an und drücken Sie auf OK um das |
|                  | Update zu starten.                                           |
|                  |                                                              |
|                  | nur Eunkhandregler updaten                                   |
|                  |                                                              |
|                  |                                                              |
|                  |                                                              |
|                  | Beenden                                                      |
|                  |                                                              |
| La mise à jour   |                                                              |
| est envoyé vers  | 🔜 ESU mobile control Firmware-Update V2.0                    |
| le module.       |                                                              |
|                  | Dea Hadeta wird durahaafi ihrt                               |
| Ne               | Das opdate with durchgerunit                                 |
| déconnectez      |                                                              |
|                  | Empfängermodul                                               |
| module ni        | writing application code                                     |
| l'alimentation!  |                                                              |
|                  |                                                              |
| aerore recos     |                                                              |
| réception        |                                                              |
|                  |                                                              |
|                  |                                                              |

|   | La mise à jour<br>est effectuer.<br>Vous pouvez<br>déconnecter le<br>câble.                                                                                   | Das Update des Empfängermoduls war erfolgreich.<br>Klick en Sie OK um mit dem Funkhandregler fortzufahren. |
|---|----------------------------------------------------------------------------------------------------|----------------------------------------------------------------------------------------------------|
|   | Veuillez défaire<br>les 2<br>plaquettes : la<br>petite<br>plaquette est<br>enfiché dans le<br>grande                                                          | Beenden UK                                                                                                 |
| 4 | La mise à jour<br>de la<br>télécommande<br>·<br>Veuillez ouvrir le<br>compartiment<br>des piles.<br>Veuillez<br>connecter le<br>câble pour la<br>mise à jour. |                                                                                                    |

| Veuillez placer<br>les piles et<br>mettre en<br>marche votre<br>télécommande | Image: State of the state of the state of the |
|------------------------------------------------------------------------------|----------------------------------------------------------------------------------------------------|
| Confirmez en<br>cliquant sur OK.                                             | 🛃 ESU mobile control Firmware-Update V2.0                                                                                                    |
|                                                                              | Das Update des Empfängermoduls war erfolgreich.<br>Klick en Sie OK um mit dem Funkhandregler fortzufahren.<br><u>B</u> eenden                                                                                                    |
| Confirmez en cliquant sur OK.                                                | ESU mobile control Firmware-Update ¥2.0                                                                                                    |
|                                                                              | Bitte schließen sie den Funkhandregler an den LokProgrammer<br>an, schalten Sie ihn ein und drücken Sie auf OK um das Update<br>zu starten.<br>Beenden                                                                                                    |

|   | La mise à jour<br>est effectué.                                                                                                    | ESU mobile control Firmware-Update ¥2.0                               |
|---|----------------------------------------------------------------------------------------------------|-----------------------------------------------------------------------|
|   | Ne<br>déconnecter<br>pas le câble!<br>Ceci peut<br>détruire votre<br>Mobile Control.                                                                                                    | Das Update wird durchgeführt  Funkhandregler writing application code |
|   | Après la mise à<br>jour, vous<br>pouvez<br>déconnecter le<br>câble.                                                                                                    | Das Update des Funkhandreglers war erfolgreich.<br><u>B</u> eenden    |
| 5 | Incorporer la<br>module de<br>réception.<br>Placez l' ECoS<br>sur le front.<br>Faites attention<br>que rien peut<br>endommager<br>votre écran!<br>Enlever le<br>couvercle de<br>gauche svp. |                                                                       |

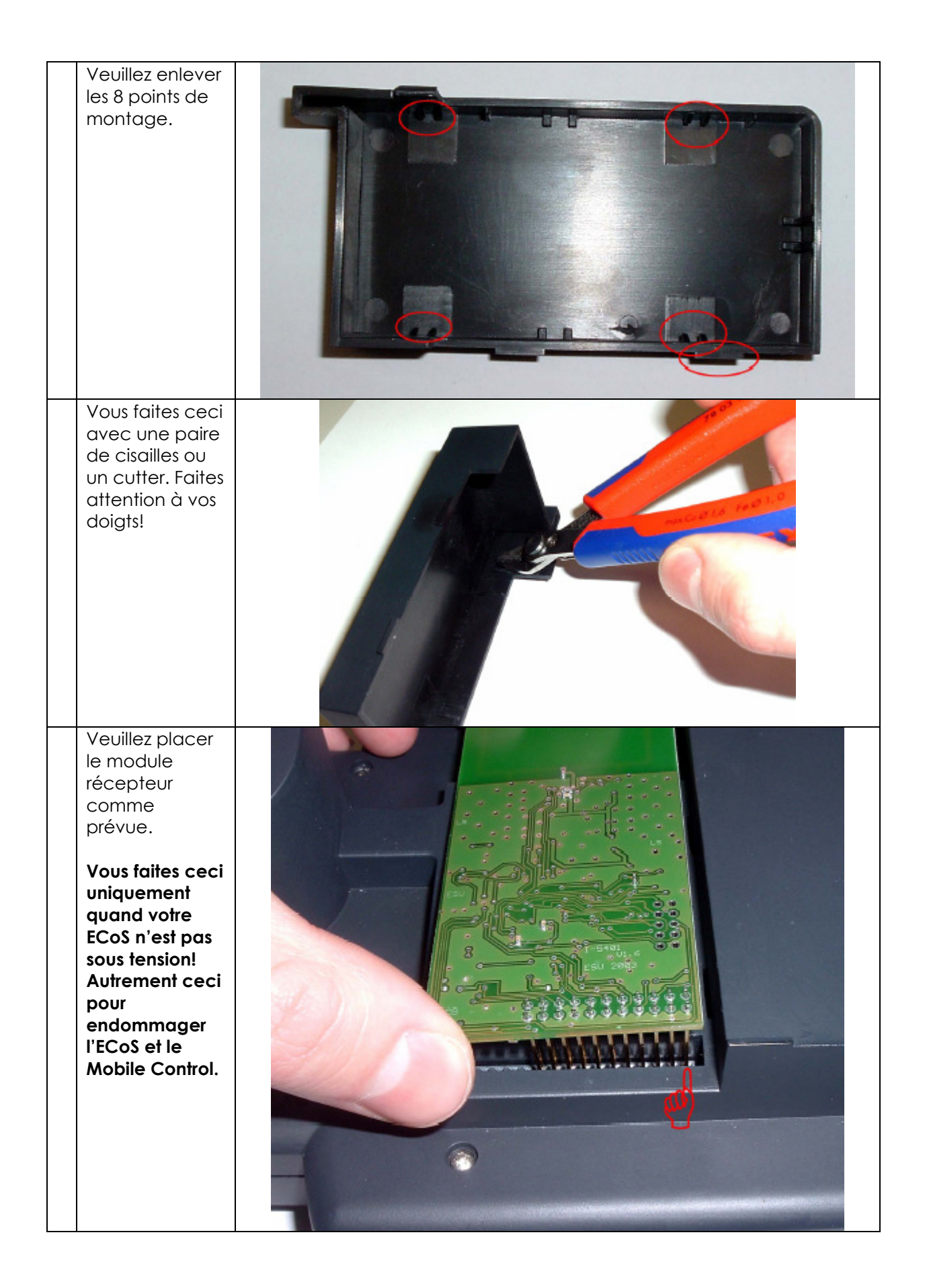

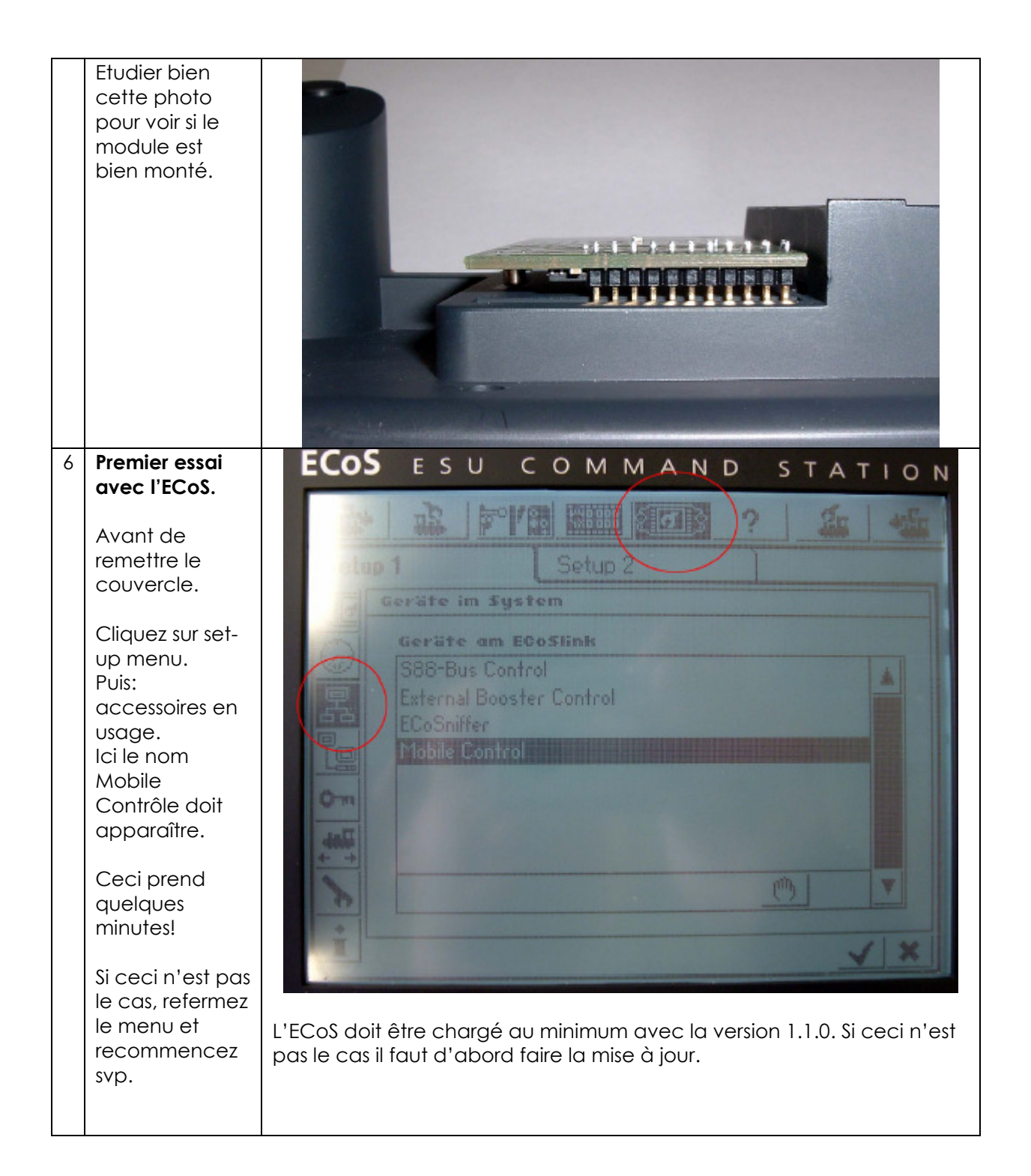

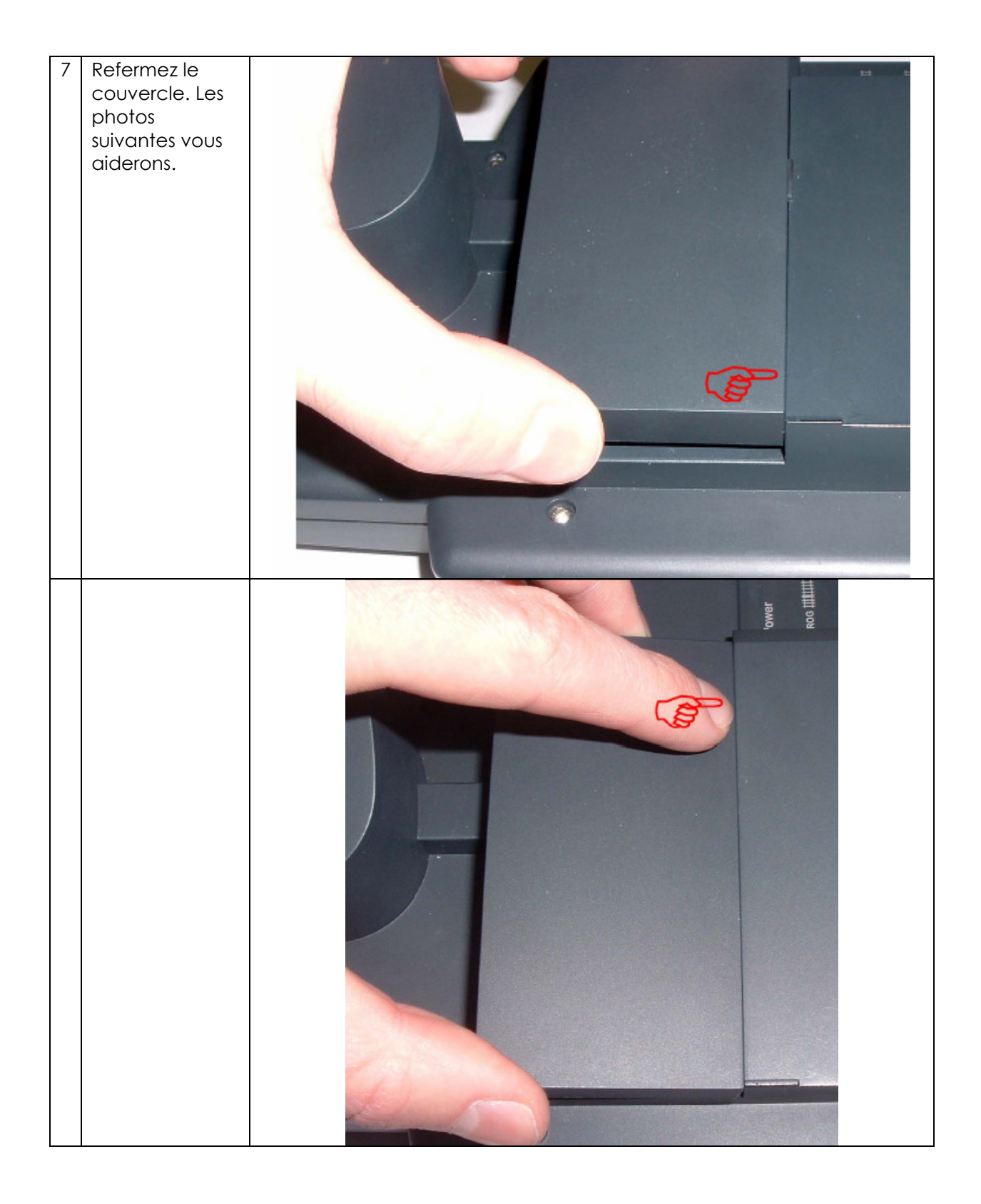

|   | Quand ceci est<br>fait, vous faites<br>un essaie<br>comme prescrit |                                                                                                    |
|---|--------------------------------------------------------------------|----------------------------------------------------------------------------------------------------|
| 8 | L'usage du                                                         | Vous pouvez maintenant utilisez votre Mobile Control. Dans menu                                                                                                    |
|   | Mobile Control.                                                    | "accessoires en usage" les locos peuvent être attribué à votre Mobile<br>Control. (sélectionnez / EDITER). Jusqu'à 30 locos peuvent être attribué<br>à votre Mobile Control. |